#### Всероссийский конкурс по модели Конституционного Суда Российской Федерации «Amicus Curiae» Командный трек

Инструкция по регистрации на конкурс

1) Регистрация на конкурс осуществляется через сайт <u>https://reg.olympmo.ru/</u> Вкладка для сотрудников

Для регистрации необходимо завести личный кабинет в системе (ссылка "зарегистрироваться")

- Если Вы ранее, как преподаватель, участвовали в мероприятиях для учителей и заводили личный кабинет, то Вы можете использовать его для подачи заявки. В этом случае заводит новый аккаунт нет необходимости.
- Если Вы обучающихся Московской области и ранее участвовали в образовательных программах Центра и заходили через Школьный портал Московской области, то Ваша почта привязана к аккаунту обучающегося. В этом случае Вам необходимо создать новый аккаунт (через вкладку для сотрудников) и при регистрации использовать другой адрес электронной почты

|          |                                                                                                    | Новости О на                                                                                                    | с • Олимпиады и конкурсы •                                                                                            | Обучение в Центре - | Документы | Контакты Q |
|----------|----------------------------------------------------------------------------------------------------|----------------------------------------------------------------------------------------------------|----------------------------------------------------------------------------------------------------|---------------------|-----------|------------|
| Образова | тельные пр                                                                                                    | ограм                                                                                                    | ІМЫ                                                                                                    |                     |           |            |
|          | Валия парена<br>Валия обучнающихся<br>Для сотрудников<br>Вала для учитений и длугас сотрудников<br>обранская тельная со нанизация Московской области.<br>телена<br>телена<br>Валания парена<br>Ини варигистрировалься |                                                                                                    |                                                                                                    |                     |           |            |
| ВЗЛЁТ    | Hallini Kohttaittisi<br>yn Ylipeienen, al. Latto Palagosa,<br>© Capariacosto (poggoto) di cepp,<br>Mocosecan ofin, 14082<br>© dymeno@primklevashool<br>© ve                                                           | О Центре<br>Образовательный центр<br>Минастерством образова<br>области 1 января 2019 го,<br>функционируст в структу<br>тимпалия имиент Б. М. Пр<br>выявляения, сопровожден<br>одаренных детей, проком | нВузеть учрежден<br>ник Мосовской<br>да Допур<br>во МНОО областная<br>конасовая с целько<br>на поддержки<br>авощих на |                     |           | 1043       |

2) Регистрация. Для создания аккаунта необходимо ввести адрес электронной почты и ввести пароль. После этого на электронную почту будет направленна ссылка для подтверждения.

| ВЗЛЕТ ВЗЛЕТ |                                                                                                    | Новости О нас ~ Олимпиады и конкурсы                                                                                                    | - Обучение в Центре - Д. | окументы Контакты Q |
|-------------|----------------------------------------------------------------------------------------------------|----------------------------------------------------------------------------------------------------|--------------------------|---------------------|
|             | Образовательные пр                                                                                                    | ограммы                                                                                                    |                          |                     |
|             |                                                                                                    |                                                                                                    |                          |                     |
|             | Image: State State Stat | О Центре<br>Образовательный центр «Влять упрежден<br>Монистростово образованию Московской<br>фонкционную в Соруктура ИКОО-Областики<br>понкцион инжено (К. М. Прибатарас ч связко<br>нализиини, сопроложити подорожи<br>развития с подорожения подорожи<br>организации (К. С. С. С. С. С. С. С. С. С. С. С. С. С. |                          |                     |

3) Для подачи заявки необходимо выбрать вкладку командные программы.

| Регистрация на программ                                 | ы                                                             |                                   |                                                | 💄 Лихачев И. Г. 👻             |
|---------------------------------------------------------|---------------------------------------------------------------|-----------------------------------|------------------------------------------------|-------------------------------|
| <ul> <li>Подать заявку</li> <li>Ш Мои заявки</li> </ul> | Выберите направлен                                            | ие                                |                                                |                               |
| <ul> <li>Мои сертификаты</li> <li>Мои данные</li> </ul> | Ċ                                                             | Программы<br>для учителей         | <b>*</b> *                                     | Командные<br>программы        |
|                                                         | Выберите предмет                                              | Ð                                 | Выбрать командную программу                    | Θ                             |
|                                                         | Обучающие семинары для учителей и представите:<br>организаций | пей администрации образовательных | Программы для команд обучающихся. Заявка на ко | манду подается преподавателем |
|                                                         | Ин,                                                           | дивидуальные<br>треки             |                                                |                               |
|                                                         | Выбрать индивидуальные трек                                   | Ð                                 |                                                |                               |
|                                                         | Заявки на индивидуальные треки командных програ               | амм                               |                                                |                               |

# 4) В списке командных программ необходимо выбрать Всероссийский конкурс по модели Конституционного Суда Российской Федерации «Amicus Curiae»

#### С ноутбука:

| Регистрация на програ | ммы                                                                                           |                    |                            |                       |                           | 💄 Фамилия И. О. 🔻 |
|-----------------------|-----------------------------------------------------------------------------------------------|--------------------|----------------------------|-----------------------|---------------------------|-------------------|
| 🖋 Подать заявку       | Выберите программу                                                                            |                    |                            |                       |                           |                   |
| I≡ Мои заявки         | высерите программиу                                                                           |                    |                            |                       |                           |                   |
| 🐡 Мои сертификаты     | Список активных регистраций                                                                   |                    |                            |                       |                           |                   |
| 💄 Мои данные          |                                                                                               |                    |                            |                       |                           |                   |
|                       | Название программы                                                                            | Класс<br>(возраст) | Сроки<br>проведения        | Начало<br>регистрации | Завершение<br>регистрации | Регистрация       |
|                       | Всероссийский конкурс по модели Конституционного Суда<br>Российской Федерации «Amicus Curiae» | 7 - 11             | 26.06.2023 -<br>29.06.2023 | 14.02.2023 11:26      | 20.02.2023 23:59          | Выбрать           |
|                       |                                                                                               |                    |                            |                       |                           |                   |
|                       |                                                                                               |                    |                            |                       |                           |                   |
|                       |                                                                                               |                    |                            |                       |                           |                   |
|                       |                                                                                               |                    |                            |                       |                           |                   |
|                       |                                                                                               |                    |                            |                       |                           |                   |
|                       |                                                                                               |                    |                            |                       |                           |                   |

#### С мобильного телефона:

| 🖋 Подать заявку     |
|---------------------|
| і≣ Мои заявки       |
| 🏶 Мои сертификаты   |
| <b>В</b> Мои данные |
|                     |

## Выберите программу

| азвание программы                                                                                   | Класс<br>(возраст) |
|----------------------------------------------------------------------------------------------------|--------------------|
| Всероссийский конкурс по<br>модели Конституционного Суда<br>Российской Федерации «Amicus<br>Curiae» | 7 - 11             |
| <b>Сроки проведения:</b> 26.06.2023 - 2                                                             | 9.06.2023          |
| Начало регистрации: 14.02.2023                                                                      | 11:26              |
| Завершение регистрации: 20.02.2                                                                     | 2023 23:59         |

#### 5) Регистрация команды

На конкурс 1 тренер может заявить только 1 команду

Для этого необходимо придумать название команды и выбрать образовательную организацию от которой заявляется команда (это может быть образовательная организация в которой обучается большинство участников команды).

Доступны общеобразовательные организации Московской области и других регионов России. Если Вашей организации нет в списке, можно указать любую образовательную организацию Вашего региона и сообщить о проблеме на электронный адрес: <u>vzlet@primakov.school</u>. В тексте письма укажите название организации по уставу и ссылку не официальный сайт (если есть).

| і⊟ Мои заявки     | Регистрация на программу                                                                                                    |
|-------------------|----------------------------------------------------------------------------------------------------|
| 🜻 Мои сертификаты | Информация о программе                                                                                                    |
| 💄 Мои данные      | Название программы:<br>Всероссийский конкурс по модели<br>Конституционного Суда Российской<br>Федерации «Аmicus Curiae»<br>Направление: Наука<br>Предмет: Право<br>Начало: 26.06.2023<br>Завершение: 29.06.2023 |
|                   | Регистрация команды Название команды                                                                                                    |
|                   | Не из Московской области?                                                                                                    |
|                   | Муниципалитет                                                                                                    |
|                   | Образовательная организация                                                                                                    |
|                   | Подать заявку                                                                                                    |

После подачи заявки Вам будет направлено информационное электронное письмо. Важно. После создания заявки добавить участников команды (включая капитана команды).

### 6) Добавление участников

В число участников команды должен войти 1 капитан (это важно в случае, если регистрирует команду сам капитан, а не преподаватель или тренер)

| Регистрация на прогр | аммы                                                                                                    |                         |                         |             |     | 💄 Фамилия И. О. 👻 |
|----------------------|----------------------------------------------------------------------------------------------------|-------------------------|-------------------------|-------------|-----|-------------------|
| 🖋 Подать заявку      |                                                                                                    |                         |                         |             |     |                   |
| і≣ Мои заявки        | Регистрация на прогр                                                                                                    | рамму                   |                         |             |     |                   |
| • Мои сертификаты    |                                                                                                    |                         |                         |             |     |                   |
| 💄 Мои данные         | ипироджащие о про ражме<br>Название программы: Всеросийский конкурс по<br>модели Конституционого Суда Российской<br>Федерации «Апісия Сигіае»<br>Направление: Наука<br>Предмот: Право<br>Начало: 26.06.2023<br>Завершение: 29.06.2023 |                         |                         |             |     |                   |
|                      | Departmental including i                                                                                                    |                         |                         |             |     |                   |
|                      | Название команды                                                                                                    |                         |                         |             |     |                   |
|                      | Команда Школы №1                                                                                                    |                         |                         |             |     |                   |
|                      | Не из Московской области?                                                                                                    |                         |                         |             |     |                   |
|                      | Московская область                                                                                                    |                         | ~                       |             |     |                   |
|                      | Муниципалитет                                                                                                    |                         |                         |             |     |                   |
|                      | АНОО "Областная гимназия им. Е.М. Примакова                                                                                                    | "                       | ~                       |             |     |                   |
|                      | Образовательная организация                                                                                                    |                         |                         |             |     |                   |
|                      | АНОО "Областная гимназия им. Е.М. Примакова                                                                                                    | "                       | ~                       |             |     |                   |
|                      |                                                                                                    |                         |                         |             |     |                   |
|                      | Сохранить изменения                                                                                                    |                         |                         |             |     |                   |
|                      | Участники ком                                                                                                    | анды (не боле           | e 4)                    |             |     |                   |
|                      | № Фамилия Имя Отчество                                                                                                    | Дата рождения Ш         | кола / регион           |             |     |                   |
|                      |                                                                                                    |                         |                         |             |     |                   |
| егистрация на прогр  | аммы                                                                                                    |                         |                         |             |     | 🛓 Фанилия И       |
| Подать заявку        | Регистрация на про                                                                                                    | Добавление нового участ | ника                    |             | ×   |                   |
| May consult          |                                                                                                    | Фамилия                 |                         |             |     |                   |
| мои сертификаты      | Информация о программе                                                                                                    | Има                     |                         |             |     |                   |
| Мои данные           | Название программы: Всероссийский конкурс                                                                                                    | 2                       |                         |             |     |                   |
|                      | Федерации «Amicus Curiae»                                                                                                    | Отчество                |                         |             |     |                   |
|                      | Направление: Наука                                                                                                    | Дата рождения           |                         |             |     |                   |
|                      | Предмет: Право                                                                                                    | На из Москолской        |                         |             |     |                   |
|                      | Начало: 26.06.2023                                                                                                    | области?                | Московская область      | ~           |     |                   |
|                      | Завершение: 29.06.2023                                                                                                    | Муниципалитет           | Выберите муниципалитет  | *           |     |                   |
|                      |                                                                                                    | Образоватальная         |                         |             |     |                   |
|                      | Регистрация команды                                                                                                    | организация             |                         | ~           |     |                   |
|                      | Название команды                                                                                                    | Класс                   |                         | ×           |     |                   |
|                      | Команда Школы №1                                                                                                    |                         |                         |             |     |                   |
|                      | Не из Московской области?                                                                                                    | Роль в команде          |                         | $\sim$      |     |                   |
|                      | Московская область                                                                                                    | -                       | -                       | _           |     |                   |
|                      | Муниципалитет                                                                                                    |                         | Participant Participant | обавить Отм | ена |                   |
|                      | АНОО "Областная гимназия им. Е.М. Прима                                                                                                    | кова"                   | ~                       |             |     |                   |
|                      | Образовательная организация                                                                                                    |                         |                         |             |     |                   |
|                      | АНОО "Областная гимназия им. Е.М. Прима                                                                                                    | кова"                   | ~                       |             |     |                   |
|                      | Сохранить изменения                                                                                                    |                         |                         |             |     |                   |
|                      | Участники и                                                                                                    | оманлы (не боле         | e 5)                    |             |     |                   |
|                      | участники к                                                                                                    |                         |                         |             |     |                   |
|                      | № Фамилия Имя Отчество                                                                                                    | Дата рождения           | школа / регион          |             |     |                   |
|                      |                                                                                                    |                         |                         |             |     |                   |

7) Информация о времени проведения тестирования, правила и текст задания будут размещены на странице: <u>https://reg.olympmo.ru/testing/1762</u>

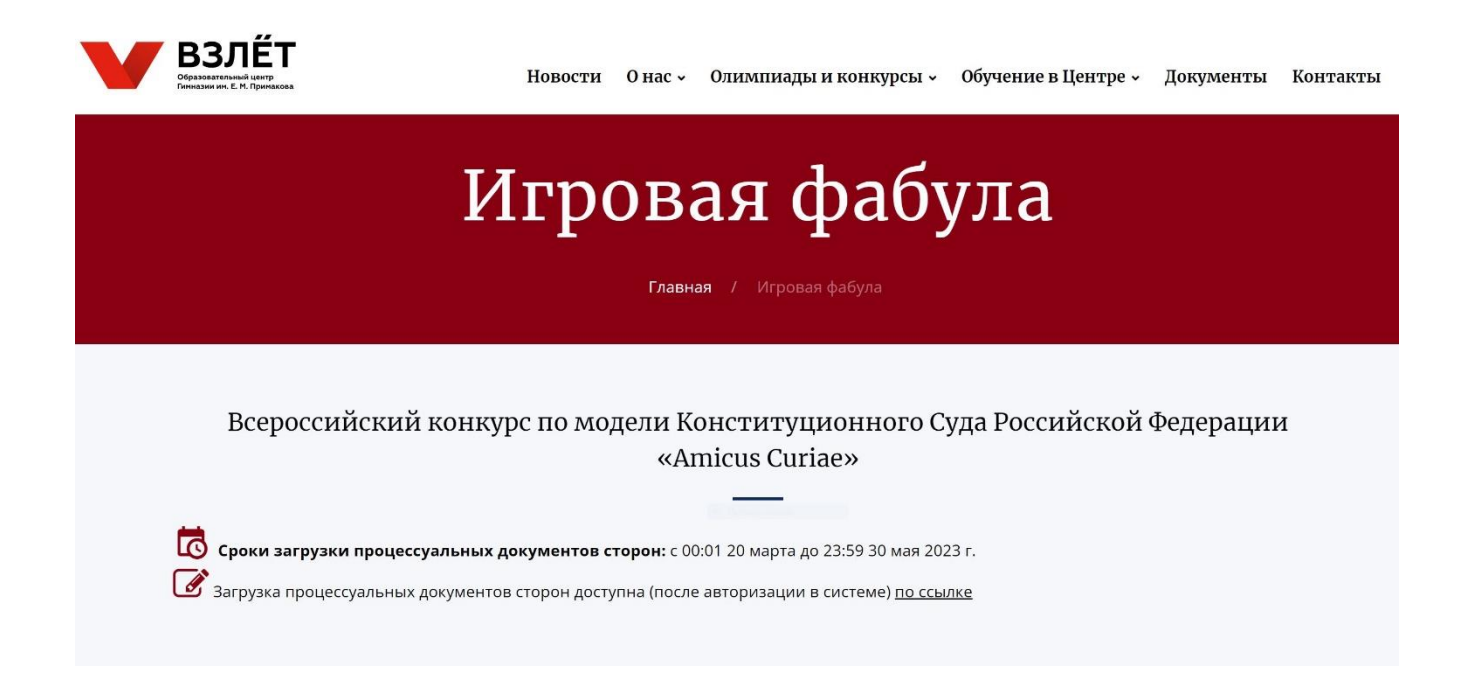

В личном кабинете статус заявки, а также ссылки на тестирование и загрузку ответов доступны в разделе мои заявки.

| аммы     |                                                |                                                                                                    |                                                                                                    |                                                                                                    |                                                                                                    |                                                                                                    | 💄 Фамилия И.                        |
|----------|------------------------------------------------|----------------------------------------------------------------------------------------------------|----------------------------------------------------------------------------------------------------|----------------------------------------------------------------------------------------------------|----------------------------------------------------------------------------------------------------|----------------------------------------------------------------------------------------------------|-------------------------------------|
|          |                                                |                                                                                                    |                                                                                                    |                                                                                                    |                                                                                                    |                                                                                                    |                                     |
| NON      | заявки                                         |                                                                                                    |                                                                                                    |                                                                                                    |                                                                                                    |                                                                                                    |                                     |
| Список з | аявок                                          |                                                                                                    |                                                                                                    |                                                                                                    |                                                                                                    |                                                                                                    |                                     |
| Показать | 10 🗸 записей                                   |                                                                                                    |                                                                                                    |                                                                                                    |                                                                                                    | Поиск:                                                                                                    |                                     |
| N₂∓      | Название<br>команды \$                         | Название программы                                                                                  | Направление<br>(предмет)                                                                                                    | Класс<br>Ф Ф                                                                                                    | Период проведения<br>‡                                                                                                    | Статус заявки 💠                                                                                                    | Подтверждение<br>‡                  |
| 112372   | Команда Школы<br>№1                            | Всероссийский конкурс по модели Конституционного Суда<br>Российской Федерации «Amicus Curiae»       | Наука (Право)                                                                                                    | 7 - 11                                                                                                    | с 26 июня по 29 июня<br>2023 года                                                                                                    | Рассмотрение<br>Отменить заявку                                                                                                    | -                                   |
|          | аммы<br>Список з<br>Показать<br>Ne -<br>112372 | аммы<br>Мои заявки<br>Список заявок<br>Показать 10 ~ записей<br>Ме Заявние<br>командан Школы<br>Net | аммы<br>МОИ ЗАЯВКИ<br>Списох заявок<br>Списох заявок<br>Показать 10 → залисей<br>Ме Название программы ↓<br>112372 Команда Школы Всероссийский конкурс по модели Конституционного Суда<br>№1 Российский Федерации «Атісця Сигіае» | Аммы<br>Мон заявки<br>Список заявок<br>Список заявок<br>Показать 10 • заликсей<br>Ме Название программы • Напрадление<br>Ме Команда Школы Всеросийский конкурс по модели Конституционного Суда Наука (Право)<br>112372 Команда Школы Всеросийский Федерации «Атлісиз Curiae» | Аммы<br>МОИ ЗАЯВКИ<br>Список заявок<br>Список заявок<br>Показать 10 ··· заликсей<br>10 ··· заликсей<br>Название программы ф Иалраление<br>Название программы ф Иалраление<br>112372 Команда Школы Всероссийский конкурс по модели Конституционного Суда Наука (Право) 7 - 11 | аммы<br>Мон заявки<br>Список заявок<br>Список заявок<br>Токазать 10 → залисей<br>Ме Название программы ф Иапраление<br>Ne Название программы ф Иапраление<br>112372 Команда Шкопы<br>Net Всеросийский конкурс по модели Конституционного Суда Наука (Право) 7-11 с 26 ионя по 29 июня<br>2023 года | Аммы<br>Мон заявки<br>Список заявок |

8) Ответы (процессуальные документы) на задание (фабулу игрового дела)

Ответы (после публикации заданий и их выполнения согласно правилам) доступны в личном кабинете.

Необходимо будет загрузить 2 файла (в формате PDF или Word):

| Регистрация на програ | зммы                                                                                       | 💄 Фамилия И. О. 🕶 |
|-----------------------|--------------------------------------------------------------------------------------------|-------------------|
| 🖋 Подать заявку       | Загрузка файдов для участия в программе                                                    |                   |
| і≡ Мои заявки         | Загрузка файлов для участия в программе                                                    |                   |
| • Мои сертификаты     | Всероссийский конкурс по модели Конституционного Суда Российской Федерации «Amicus Curiae» |                   |
| 💄 Мои данные          | Загрузить файл                                                                             |                   |
|                       | Название файла                                                                             |                   |
|                       | Файл формата PDF или Word (размер до 5 Мб)                                                 |                   |
|                       | Выберите файл Файл не выбран<br>Загрузить                                                  |                   |
|                       | Список загруженных материалов                                                              |                   |
|                       |                                                                                            |                   |